外交システムのバージョンアップ手順 JIAYU 編

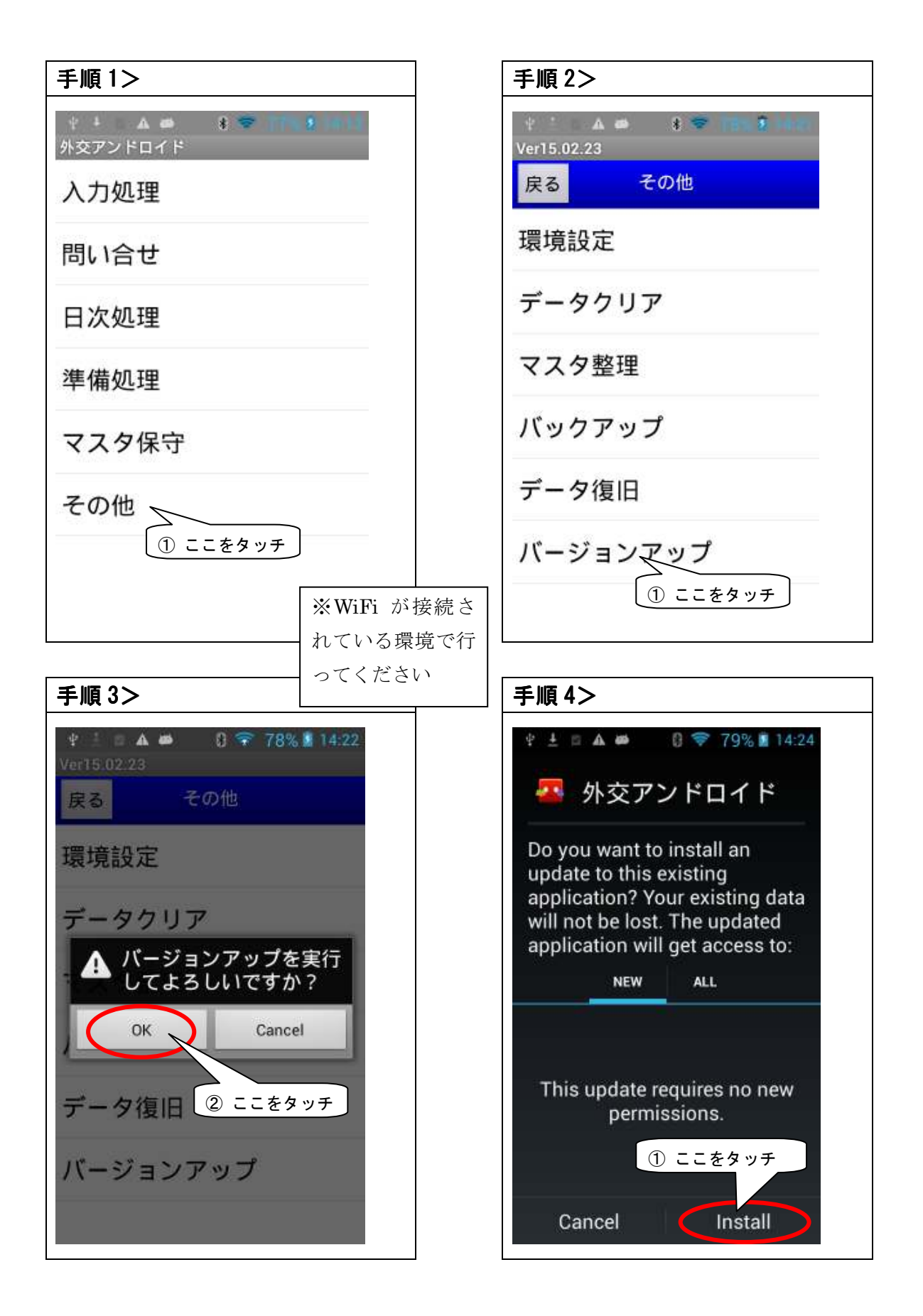

外交システムのバージョンアップ手順 JIAYU 編

2015年2月25日

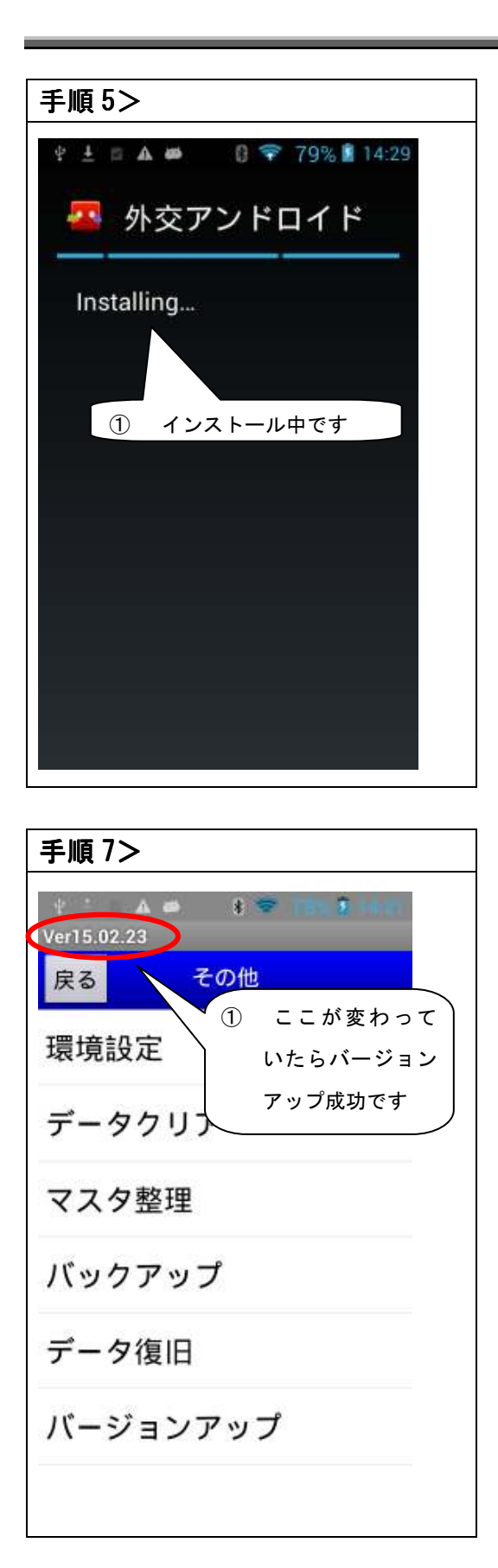

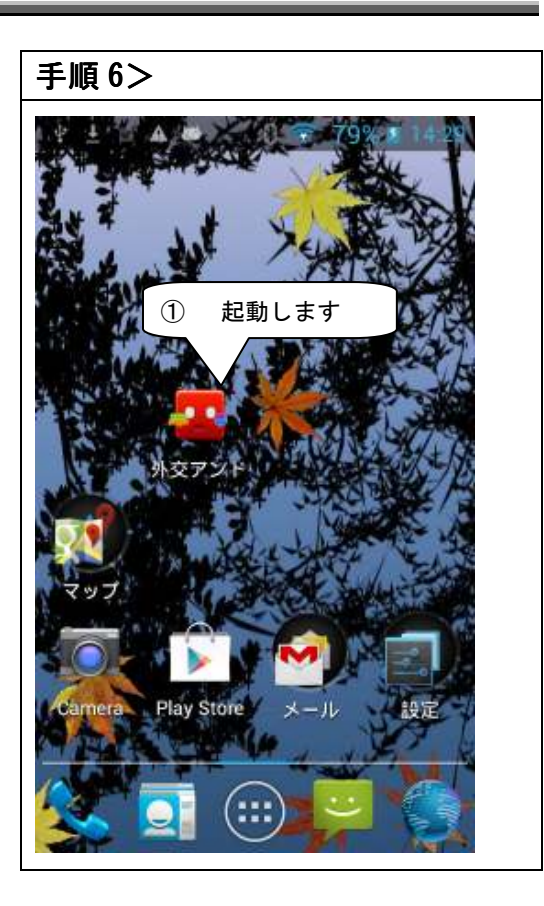

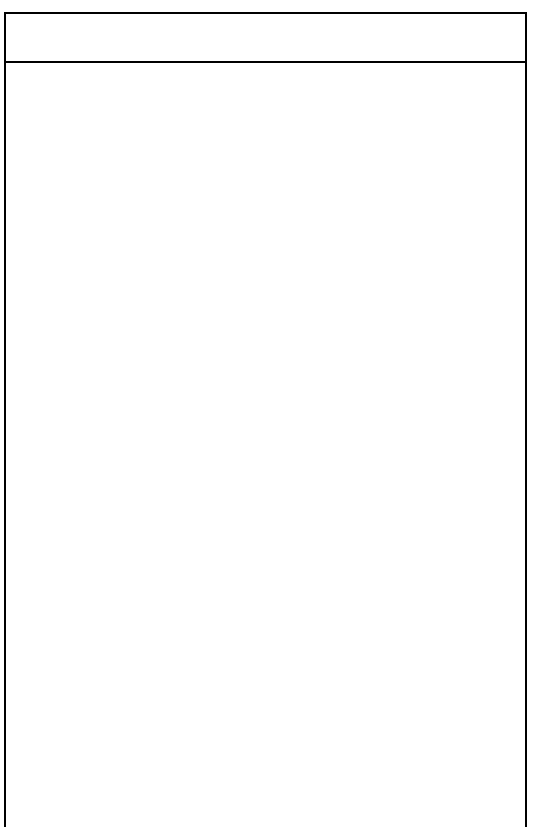